# Instalacja modułu DHL24 w sklepie Magento

## Spis treści

| 1. | Ogólna koncepcja            |
|----|-----------------------------|
| 2. | Konfiguracia Panelu Magento |
| 2  |                             |
| 3. | เทร์ซิลเลิยุล               |
| 4. | Użytkowanie                 |

## • Ogólna koncepcja

Moduł integracji DHL z Magento ma na celu umożliwienie generowanie przesyłek z poziomu sklepu z wykorzystaniem metod api udostępnianych przez DHL24. Po instalacji i konfiguracji pluginu zamawianie przesyłki staje się łatwe i szybkie. Idea polega na dodaniu nowego formularza z częściowo wypełnionymi danymi, którego poprawne uzupełnienie umożliwi utworzenie przesyłki bez przechodzenia na portal DHL24.

Dodatkowo administrator może włączyć dwie nowe formy wysyłki DHL Parcel Shop z możliwością wyszukania punktu doręczenia na mapie oraz DHL Kurier z możliwością podania danych adresowych sąsiada. Jeżeli zostanie wybrana jedna z tych opcji i użytkownik wybierze z mapy Parcelshop lub poda dane sąsiada wtedy na formularzu wysyłki odpowiednie dane zostaną automatycznie uzupełnione.

Administrator ma także możliwość skonfigurowania płatności Cash On Delivery tak aby kwota pobrania automatycznie uzupełniała się na formularzy DHL.

### Ważne przed instalacją

Aby móc korzystać z pluginu należy mieć włączoną na swoim koncie w DHL24 odpowiednią opcję oraz skonfigurowany *Panel Magento* na portalu DHL24 (nowy panel pojawi się po włączeniu odpowiedniej opcji przez administratora).

Należy posiadać dostęp do DHL24 WebAPI oraz opcjonalnie dostęp do Parcelshop Manager WebAPI.

Instalacja tej wersji pluginu uniemożliwi dotychczasowe (z wcześniejszej wersji pluginu) tworzenie przesyłki z przenoszeniem na portal DHL24.

## • Konfiguracja Panelu Magento

W celu włączenia opcji umożliwiającej korzystanie z nowej wersji pluginu prosimy o kontakt z administratorami serwisu DHL24.

Użytkownik po zalogowaniu się do serwisu DHL24, będzie miał dostępną nową opcję "Panel Magento". W panelu tym użytkownik będzie mógł:

• skonfigurować domyślną etykietę wydruku oraz czy do tworzonej przesyłki ma być zamawiany kurier czy nie,

|                                   |                                                                                                    | DHL Polska : 🖾 Kontakt         |
|-----------------------------------|----------------------------------------------------------------------------------------------------|--------------------------------|
|                                   |                                                                                                    | Zalogowany jako:   Wyloguj     |
| Przesyłki                         | DHL24   Panel Magento   Administracja                                                                                                    |                                |
| Promocyjne<br>Pakiety gotówkowe   | Dane administracyjne                                                                                                    |                                |
| Kalkulator ceny                   | Etykieta wydruku * BLP  Zamawianie kuriera * utworzenie przesyłki i zamówienie kuriera *                                                                                   |                                |
| Reklamacje                        |                                                                                                    |                                |
| Raporty                           | Zapisz                                                                                                    |                                |
| Moje dane                         |                                                                                                    |                                |
| Narzędzia                         |                                                                                                    |                                |
| Panel Magento                     |                                                                                                    |                                |
| <ul> <li>administracja</li> </ul> |                                                                                                    |                                |
| nadawcy                           |                                                                                                    |                                |
| przesylki                         |                                                                                                    |                                |
| Kontakt                           |                                                                                                    |                                |
| Integracja                        |                                                                                                    |                                |
| Deutsche Post DHL                 | 2014 © DHL Express (Poland) Sp. z o.o. Wszystkie prawa zastrzeżone - wersja 4.10.3<br>Zasady i warunki korzystania ze strony internetowej – Ochrona danych i pliki cockles | <b>internet software house</b> |

• skonfigurować jednego lub wielu nadawców, dane nadawcy będą przenoszone na formularz tworzenia przesyłki w sklepie Magento,

|                                 | DHL Polska : 🗃 Kontakt                                                                                                    |
|---------------------------------|----------------------------------------------------------------------------------------------------|
|                                 | Zalogowany jako: daniel.wawrzynczuk@3e.pl   Wyloguj                                                                                                    |
| Przesyłki                       | DHL24   Panel Magento   Nadawcy   Dodaj nadawcę                                                                                                    |
| Promocyjne<br>Pakiety gotówkowe | Dodawanie nadawcy                                                                                                    |
| Kalkulator ceny                 | Nazwa *                                                                                                    |
| Reklamacje                      | Numer SAP *                                                                                                    |
| Raporty                         | Anuluj Zapisz                                                                                                    |
| Moje dane                       |                                                                                                    |
| Narzędzia                       |                                                                                                    |
| Panel Magento                   |                                                                                                    |
| administracja                   |                                                                                                    |
| nadawcy                         |                                                                                                    |
| przesylki                       |                                                                                                    |
| Kontakt                         |                                                                                                    |
| Integracja                      |                                                                                                    |
| Deutsche Post DHL               | 2014 © DHL Express (Poland) Sp. z o.o. Wszystkie prawa zastrzeżone - wersja 4.10.3<br>Zasady i warunki korzystania ze strony internetowej Ochrona danych i pliki cookies |

• skonfigurować jedną lub wiele przesyłek, dane przesyłki będą przenoszone na formularz tworzenia przesyłki w sklepie Magento,

| _DHL_24                         |                     |                                                     |                                                            |                         |                                                 | DH               | IL Polska : 🔀 Kontakt   |
|---------------------------------|---------------------|-----------------------------------------------------|------------------------------------------------------------|-------------------------|-------------------------------------------------|------------------|-------------------------|
|                                 |                     |                                                     |                                                            |                         | Zalogowany jako:                                | daniel.wawrzyncz | uk@3e.pl   Wyloguj      |
| Przesyłki                       | DHL24   Panel Magen | to   Nadawcy   Do                                   | daj przesylkę                                              |                         |                                                 |                  |                         |
| Promocyjne<br>Pakiety gotówkowe | Dodawanie p         | rzesyłki                                            |                                                            |                         |                                                 |                  |                         |
| Kalkulator ceny                 | Podstawowe dane     |                                                     |                                                            |                         |                                                 |                  |                         |
| Reklamacje                      | Nazwa *             |                                                     |                                                            |                         |                                                 |                  |                         |
| Raporty                         | Nadawca *           | wybierz                                             |                                                            | •                       |                                                 |                  |                         |
| Moje dane                       | Produkt             | Czy zamawiac k                                      | uriera                                                     | -                       |                                                 |                  |                         |
| Narzędzia                       | Płatnik             | wybierz                                             |                                                            | •                       |                                                 |                  |                         |
| Panel Magento                   |                     | Domyślna prze                                       | esyłka                                                     |                         |                                                 |                  |                         |
| administracja                   | Rodzaj prz          | esyłki                                              | Waga                                                       | v                       | Vymiary( dł / sz / wys )                        | llość            | Niestandard             |
| nadawcy                         | wybierz             | •                                                   |                                                            |                         |                                                 | 1                |                         |
| przesylki                       | Usługi              |                                                     |                                                            |                         |                                                 |                  |                         |
| Kontakt                         | _                   | Ubezpieczenie                                       |                                                            |                         |                                                 |                  |                         |
| Integracia                      |                     | Zwrot pobrania                                      |                                                            |                         |                                                 |                  |                         |
| intogracja                      |                     | Informacje przec                                    | l doręczeniem                                              |                         |                                                 |                  |                         |
|                                 |                     | Zwrot potwierdzo                                    | onych dokumentów                                           |                         |                                                 |                  |                         |
|                                 | ſ                   | Potwierdzenie d                                     | oręczenia                                                  |                         |                                                 |                  |                         |
|                                 |                     | Doręczenie do s                                     | ąsiada                                                     |                         |                                                 |                  |                         |
|                                 |                     | Doręczenie do P                                     | arcel Shop                                                 |                         |                                                 |                  |                         |
|                                 |                     | Doręczenie w go                                     | dzinach 18-22                                              |                         |                                                 |                  |                         |
|                                 |                     | Doręczenie w so                                     | botę                                                       |                         |                                                 |                  |                         |
|                                 |                     | Nadanie w sobo                                      | ıtę                                                        |                         |                                                 |                  |                         |
|                                 |                     | Odbiór własny                                       |                                                            |                         |                                                 |                  |                         |
|                                 | Dedetkeurs dess     |                                                     |                                                            |                         |                                                 |                  |                         |
|                                 | Dodatkowe dane      |                                                     |                                                            |                         |                                                 |                  |                         |
|                                 | Zawartość           |                                                     |                                                            |                         |                                                 |                  |                         |
|                                 | MPK                 |                                                     |                                                            |                         |                                                 |                  |                         |
|                                 |                     |                                                     |                                                            |                         |                                                 |                  |                         |
|                                 |                     |                                                     |                                                            |                         |                                                 |                  |                         |
|                                 |                     |                                                     |                                                            |                         |                                                 |                  |                         |
|                                 | Komentarz           |                                                     |                                                            |                         |                                                 |                  |                         |
|                                 | Anuluj              | Zapisz                                              |                                                            |                         |                                                 |                  |                         |
|                                 |                     |                                                     |                                                            |                         |                                                 |                  |                         |
|                                 |                     |                                                     |                                                            |                         |                                                 |                  |                         |
|                                 |                     |                                                     |                                                            |                         |                                                 |                  |                         |
| Deutsche Post DHL               | 2014 (<br>Zasad)    | )<br>DHL Express (Polanc<br>/ i warunki korzystania | d) Sp. z o.o. Wszystkie praw<br>ze strony internetowej – O | /a zastrze<br>Ochrona ( | eżone - wersja 4.10.3<br>danych i pliki cookies | ⊰зе              | internet software house |

Aby móc tworzyć przesyłki za pomocą tego pluginu należy mieć zdefiniowane dane administracyjne oraz dodanego przynajmniej jednego nadawcę.

## • Instalacja modułu

Instalacja jest standardowa i nie odbiega niczym od instalacji innych dostępnych pluginow magento.

• Foldery "**app**", **"js**" oraz **"skin**", które znajdują się w paczce kopiujemy do katalogu głównego gdzie zainstalowaliśmy Magento.

| 🥹 Log into Magento Admin Page - Mozilla F                                            | irefox                                                |                                            |        | - • ×   |
|--------------------------------------------------------------------------------------|-------------------------------------------------------|--------------------------------------------|--------|---------|
| <u>P</u> lik <u>E</u> dycja <u>W</u> idok <u>H</u> istoria <u>Z</u> akładki <u>M</u> | <u>N</u> arzędzia Pomo <u>c</u> <u>R</u> elated Links |                                            |        |         |
| 🔶 🌛 🕘 http://www.naszadomena                                                         | .com/admin                                            | ▽ → 🚼 - Google                             | ₽ 🚥 ד  | 🎓 🤗 🔻 🚺 |
| Dog into Magento Admin Page                                                          | +                                                     |                                            |        |         |
| · · · · · · · · · · · · · · · · · · ·                                                |                                                       |                                            |        |         |
|                                                                                      |                                                       |                                            |        |         |
|                                                                                      |                                                       |                                            |        |         |
|                                                                                      |                                                       |                                            |        |         |
|                                                                                      |                                                       |                                            |        |         |
|                                                                                      |                                                       |                                            |        |         |
|                                                                                      |                                                       |                                            |        |         |
| 2                                                                                    |                                                       |                                            |        |         |
| ag                                                                                   | Log in to Admin Panel                                 |                                            |        |         |
| Ÿ.                                                                                   | lines Namer                                           | Decement                                   |        | =       |
| 9                                                                                    | admin                                                 |                                            |        |         |
|                                                                                      |                                                       |                                            |        |         |
|                                                                                      | Forgot your password?                                 | Login                                      |        |         |
|                                                                                      |                                                       |                                            |        |         |
|                                                                                      | Magento is a trademark of I                           | Magento Inc. Copyright © 2012 Magento Inc. |        |         |
|                                                                                      |                                                       |                                            |        |         |
|                                                                                      |                                                       |                                            |        |         |
|                                                                                      |                                                       |                                            |        |         |
|                                                                                      |                                                       |                                            |        |         |
|                                                                                      |                                                       |                                            |        |         |
|                                                                                      |                                                       |                                            |        | -       |
| x                                                                                    |                                                       |                                            | a mont | #22,018 |

Logujemy się do panelu administracyjnego magento pod adresem: [nasza\_domena]/admin za pomocą loginu i hasła administratora Następnie wchodzimy do konfiguracji systemu pod zakładką: SystemConfiguration

| etter CMS Reports                        | System               | 😨 Get help fo    |
|------------------------------------------|----------------------|------------------|
| You have <b>1 critical</b> , 4 major, 19 | My Account           | s). <u>Go to</u> |
|                                          | Notifications        |                  |
|                                          | Tools                | 4                |
|                                          | Web Services         | 4                |
|                                          | Design               |                  |
|                                          | Import/Export        | 4                |
|                                          | Manage Currency      | 4                |
|                                          | Transactional Emails | lours 🚽          |
| No Data Faund                            | Custom Variables     |                  |
| No Data Found                            | Permissions          | 4                |
|                                          | Magento Connect      | 4                |
|                                          | Cache Management     |                  |
|                                          | Index Management     |                  |
|                                          | Manage Stores        |                  |
|                                          | Order Statuses       |                  |
|                                          | Configuration        |                  |

• W kolumnie po lewej stronie klikamy "Advanced" i z listy w głównej kolumnie uruchamiamy nasz plugin wybierając z listy rozwijanej polecenie "Enable" i wciskamy na górze po prawej stronie ekranu przycisk "Save Config"

W lewej kolumnie klikamy na link "Dh24lpl" i uzupełniamy pola. W zakładce "General" wpisujemy nasz login i hasło, którego używamy w systemie DHL24 (opcja dla starszej wersji pluginu). W zakładce "Webapi" podajemy nasz login i hasło używany do DHL24 WebAPI (niezbędny do tworzenia przesyłek). W zakładce Servicepoint Api podajemy login i hasło używany do Parcelshop Manager WebAPI (jeżeli nie podamy tych dostępów, dodawanie przesyłki będzie możliwe, jednakże bez opcji "Doręczenie do Parcel Shop"). Na koniec klikamy przycisk "Save Config".

1 2

| n Magento <sup>®</sup> Admin F                                         | Panel                  |                              |            |            |     |         |        |          |
|------------------------------------------------------------------------|------------------------|------------------------------|------------|------------|-----|---------|--------|----------|
| Dashboard Sales Cata                                                   | alog Mobile            | Customers                    | Promotions | Newsletter | CMS | Reports | System |          |
| Latest Message: Magento Comm                                           | unity Edition 1.9.1 is | available! <u>Read det</u> a | ails       |            |     |         |        |          |
| Current Configuration Scope:<br>Default Config<br><u>Manage Stores</u> | Dhl24                  | p <b>l</b><br>al             |            |            |     |         |        |          |
| Configuration                                                          | Log                    | in                           |            |            |     |         |        | [GLOBAL] |
| ► GENERAL                                                              | Pas                    | sword                        |            |            |     |         |        | [GLOBAL] |
| General                                                                |                        |                              |            |            |     |         |        |          |
| Web                                                                    | Weba                   | pi                           |            |            |     |         |        |          |
| Design<br>Currency Setup                                               | Log                    | in                           |            |            |     |         |        | [GLOBAL] |
| Store Email Addresses                                                  | Pas                    | sword                        |            |            |     |         |        | [GLOBAL] |
| Contacts                                                               |                        |                              |            |            |     |         |        |          |
| Reports                                                                | Servi                  | cepoint Api                  |            |            |     |         |        |          |
| Content Management                                                     | Log                    | in                           |            |            |     |         |        | [GLOBAL] |
| CATALOG                                                                | Pas                    | sword                        |            |            |     |         |        | [GLOBAL] |
| Catalog                                                                |                        |                              |            |            |     |         |        |          |

• Wchodzimy do zakładki SystemCache Management i kolejno wciskamy przyciski: "Flush Magento Cache", "Flush Cache Storge" oraz "Flush Catalog Images Cache"

• W efekcie, po przejściu do zakładki zamówienia (Salesorders) otrzymujemy zmodyfikowana tabele zamówień.

| n Magento <sup>-</sup> Admin Panel |                                                                                                    |                                           |                           |                        | Global Record  | Search        |             | Logged in as danie | I∣ wtorek, 25 li | stopada 2014   <u>Try Magento Go for Fr</u>                | ee   Log Out |
|------------------------------------|----------------------------------------------------------------------------------------------------|-------------------------------------------|---------------------------|------------------------|----------------|---------------|-------------|--------------------|------------------|------------------------------------------------------------|--------------|
|                                    | board Sale                                                                                                    | s Catalog Mobile                          |                           |                        |                |               |             |                    |                  | ③ Get help fo                                              |              |
| Lates                              | Latest Message: Magento Community Edition 1.9.1 is available! Read details You have 1 critical, 5 major, 19 minor and 143 notice unread message(s). Go to messages inbox |                                           |                           |                        |                |               |             |                    |                  |                                                            |              |
| 📑 Ord                              | Create New Order                                                                                                    |                                           |                           |                        |                |               |             |                    |                  |                                                            | ew Order     |
| Page 📧                             | 1 🕑 of 1                                                                                                    | pages   View 20 💌 p                       | er page   Total 46 record | s found   🔝 <u>New</u> | Order RSS      |               |             | 矈 Export to:       | CSV              | Export Reset Filter                                        | Search       |
| Select V                           | ïsible   Unsele                                                                                                    | ct Visible   0 items selected             |                           |                        |                |               |             |                    |                  | Actions                                                    | Submit       |
|                                    | Order #                                                                                                    | Purchased From (Store)                    | Purchased On              | Bill to Name           | Ship to Name   | G.T. (Ba      | se)         | G.T. (Purchased)   | Status           | DHL                                                        | Action       |
| Any                                |                                                                                                    |                                           | From:      To:            |                        |                | From:<br>To : |             | From: To:          |                  |                                                            |              |
|                                    | 100000049                                                                                                    | Main Website<br>Madison Island<br>English | 15-03-2013 02:01:34       | Mosses Akizian         | Mosses Akiziar | 1 8           | 23,45 US\$  | 823,45 US\$        | Pending          | Usuń przesyłke 13972313515<br>Znajdź przesyłke 13972313515 | <u>View</u>  |
|                                    | 100000051                                                                                                    | Main Website<br>Madison Island<br>English | 28-03-2013 21:45:53       | Robert Ngia            | Robert Ngia    | 6             | 98,30 US\$  | 698,30 US          | Canceled         | Utwórz list przewozowy DHL 🎾                               | View         |
|                                    | 10000052                                                                                                    | Main Website<br>Madison Island<br>English | 28-03-2013 21:58:37       | Jill Moorehouse        | Jill Moorehous | e 11          | 48,08 US\$  | 1 148,08 US\$      | Canceled         | Utwórz list przewozowy DHL 🎾                               | View         |
|                                    | 10000053                                                                                                    | Main Website<br>Madison Island<br>English | 28-03-2013 22:01:06       | Haven Bangor           | Haven Bangor   | 6             | i31,43 US\$ | 631,43 US          | Pending          | Utwórz list przewozowy DHL 🎾                               | <u>View</u>  |
|                                    | 10000055                                                                                                    | Main Website<br>Madison Island            | 28-03-2013 22:11:59       | Rack Fox               | Rack Fox       | 5 1           | 55,00 US\$  | 5 155,00 US\$      | Pending          | Utwórz list przewozowy DHL 🎾                               | View         |

• Aby włączyć nowe opcje dostawy należy wejść w menu *System->Configuration,* następnie w *Sales->Shipping Methods.* Pojawi się nowa opcja *DHL24,* domyślnie nieaktywna. Musimy ją włączyć oraz ustawić ceny dla nowych form dostawy

| n Magento <sup>-</sup> Admin Panel                              |                                   |                      |                 |       |         |        |              |
|-----------------------------------------------------------------|-----------------------------------|----------------------|-----------------|-------|---------|--------|--------------|
| Dashboard Sales Catalog                                         | Mobile Customers                  | Promotions N         | Vewsletter      | CMS   | Reports | System |              |
| U Latest Message: Reminder: Change Mag                          | gento`s default phone numbers and | callouts before site | launch          |       |         |        |              |
| Current Configuration Scope:<br>Default Config<br>Manage Stores | Shipping Methods                  |                      |                 |       |         |        |              |
| Configuration                                                   | DHL24                             |                      |                 |       |         |        |              |
| ▶ GENERAL                                                       | Enabled                           | Ye                   | s               |       |         | •      | [WEBSITE]    |
| General                                                         | Title                             | DH                   | HL24            |       |         |        | [STORE VIEW] |
| Web                                                             | Price DHL Kurier                  | 10                   | )               |       |         |        | [WEBSITE]    |
| Design                                                          | Price DHL Parcel Shop             | 20                   |                 |       |         |        | [WEBSITE]    |
| Currency Setup                                                  | Shin to Applicable Cour           | ntries Cr            | acific Countrie |       |         |        | IWERSITEI    |
| Store Email Addresses                                           | Ship to Applicable Coul           | iuleo Ok             | Jeane Countine  | 50    |         | •      | INCOORCI     |
| Contacts                                                        | Ship to Specific Countri          | es Or                | man             |       |         |        | [WEBSITE]    |
| Reports                                                         |                                   | Pa                   | akistan         |       |         |        |              |
| Content Management                                              |                                   | Pa<br>Pa             | anama           |       |         |        |              |
| CATALOG                                                         |                                   | Pa                   | apua Nowa Gw    | /inea |         |        |              |
| Catalog                                                         |                                   | Pa                   | aragwaj         |       |         |        |              |
| Inventory                                                       |                                   | Pe                   | eru             |       |         |        |              |
| Google Sitemap                                                  |                                   | Pi                   | tcairn          |       |         |        |              |
| RSS Feeds                                                       |                                   | Po                   | olinezja Francu | iska  |         |        |              |
| Email to a Friend                                               |                                   | Po                   | JISKA           |       |         | -      |              |
|                                                                 | Sort Order                        | 10                   |                 |       |         |        | [WEBSITE]    |
| CUSTOMERS                                                       |                                   |                      |                 |       |         |        |              |
| Newsletter                                                      | Table Rates                       |                      |                 |       |         |        |              |
| Customer Configuration                                          | Free Shipping                     |                      |                 |       |         |        |              |
| Wishlist                                                        | UPS                               |                      |                 |       |         |        |              |
| Promotions                                                      | USPS                              |                      |                 |       |         |        |              |
| Persistent Shopping Cart                                        |                                   |                      |                 |       |         |        |              |
| CALES                                                           | DHL (Deprecated)                  |                      |                 |       |         |        |              |
| ▶ SALES                                                         | UNL                               |                      |                 |       |         |        |              |

 Konfiguracja COD – widok dostępny zakładce Konfiguracja System->Configuration, w sekcji Sales->Dhl24pl,

| Current Configuration Scope: | Dhl24pl                                                |                                                                                                    |                  |
|------------------------------|--------------------------------------------------------|----------------------------------------------------------------------------------------------------|------------------|
| Default Config 📃 🔍           | <u> </u>                                               |                                                                                                    |                  |
| Manage Stores                | General                                                |                                                                                                    |                  |
| Configuration                | Login                                                  | daniel.wawrzynczuk@3e.pl                                                                                                 | [GLOBAL]         |
| ▶ GENERAL                    | Password                                               | Daniel123                                                                                                    | [GLOBAL]         |
| General                      |                                                        |                                                                                                    |                  |
| Web                          | Webapi                                                 |                                                                                                    |                  |
| Design                       | Login                                                  | donial                                                                                                    | IGLOBAL1         |
| Currency Setup               | Login                                                  | uarrier                                                                                                    | [OLODAL]         |
| Store Email Addresses        | Password                                               | 111111                                                                                                    | [GLOBAL]         |
| Contacts                     |                                                        |                                                                                                    |                  |
| Reports                      | Servicepoint Api                                       |                                                                                                    |                  |
| Content Management           | Login                                                  | daniel                                                                                                    | [GLOBAL]         |
| ► CATALOG                    | Password                                               | 111111                                                                                                    | [GLOBAL]         |
| Catalog                      |                                                        |                                                                                                    |                  |
| Inventory                    | Konfiguracja COD                                       |                                                                                                    |                  |
| Google Sitemap               | Typ COD                                                | COD wbudowane w Magento                                                                                                  | [GLOBAL]         |
| RSS Feeds                    |                                                        | Cash On Delivery *                                                                                                    |                  |
| Email to a Friend            |                                                        | BRAK COD                                                                                                    |                  |
|                              | * tyczy się dodatkowego mo<br>moduł dostenny pod adres | odułu Cash On Delivery, który wymaga dodatkowej instalacji,<br>em (http://www.magento.commerce.com/magento.connect/casho | a delivery html) |
| CUSTOMERS                    | modul dostępny pod adresi                              | em (http://www.magentocommerce.com/magento-connect/casho                                                                 | idenvery.nami    |
| Newsletter                   | Wariant COD                                            | Suma za towary z zamówienia i koszt transportu                                                                           | [GLOBAL]         |
| Customer Configuration       |                                                        | 🔘 Tylko suma za towary z zamówienia                                                                                      |                  |
| Wishlist                     |                                                        |                                                                                                    |                  |
| Promotions                   |                                                        |                                                                                                    |                  |
| Persistent Shopping Cart     |                                                        |                                                                                                    |                  |
| SALES                        |                                                        |                                                                                                    |                  |

#### Dhi24pi

Głównym celem tej funkcjonalności jest przeniesienie kwoty zamówienia na formularz tworzenia przesyłki DHL w pola *Kwota ubezpieczenia* oraz *Kwota pobrania*. Administrator musi wybrać z jakiej płatności za pobraniem chce skorzystać. Ma do wyboru albo opcję CashOnDelivery wbudowaną w Magento albo opcję dostarczaną przez zewnętrzny plugin, dostępny pod tym adresem <u>http://www.magentocommerce.com/magento-</u> <u>connect/cashondelivery.html</u>. W przypadku wybrania przez klienta odpowiedniej opcji płatności za pobraniem, kwota zamówienia zostanie przeniesiona na formularz DHL. Dodatkowo administrator może wybrać, rodzaj przenoszonej kwoty, albo tylko wartość towarów albo koszt całego zakupu (towary plus koszty transportu).

## • Użytkowanie

• Po kliknięciu w przycisk Utwórz list przewozowy DHL użytkownik zostanie przeniesiony na formularz z domyślnie uzupełnionymi danymi

|                                                                                                    | Catalog                                                                                                    | Mobile                    | Customers              | Promotions                 | New      | sletter    | CMS       | Reports  |  |
|----------------------------------------------------------------------------------------------------|----------------------------------------------------------------------------------------------------|---------------------------|------------------------|----------------------------|----------|------------|-----------|----------|--|
| Latest Message: Mag                                                                                                    | ento Community Ed                                                                                                    | dition 1.9.1 is a         | available! <u>Read</u> | <u>details</u>             |          |            |           |          |  |
| T                                                                                                    |                                                                                                    |                           |                        |                            |          |            |           |          |  |
| iworzenie przes                                                                                                    | уткі                                                                                                    |                           |                        |                            |          |            |           |          |  |
| Przesyłka                                                                                                    | Przesyłka                                                                                                    |                           | -                      |                            |          |            |           |          |  |
| Płatnik jest                                                                                                    | Nadawcą Odbiorcą                                                                                                    |                           |                        |                            |          |            |           |          |  |
|                                                                                                    | Zlecenioda                                                                                                    | wcą                       |                        |                            |          |            |           |          |  |
| Nadawca                                                                                                    |                                                                                                    |                           |                        | Odbiorca                   |          |            |           |          |  |
| Nazwa                                                                                                    | Nadawca                                                                                                    |                           | •                      | Nazwa                      |          | Robert N   | gia       |          |  |
| Kod pocztowy                                                                                                    | 90-525                                                                                                    |                           |                        | Kod pocztow                | Ŋ        | 76011      |           |          |  |
| Miejscowość                                                                                                    | ŁÓDŹ                                                                                                    |                           |                        | Miejscowoś                 | ć        | Arlington  |           |          |  |
| Ulica                                                                                                    | WÓLCZAŃS                                                                                                    | KA                        |                        | Ulica                      |          | 1 Legend   | s Way     |          |  |
| Numer domu                                                                                                    | 143                                                                                                    |                           |                        | Numer dom                  | u        |            |           |          |  |
| Numer lokalu                                                                                                    | 23                                                                                                    |                           |                        | Numer lokal                | u        |            |           |          |  |
| Osoba kontaktowa                                                                                                    |                                                                                                    |                           |                        | Osoba konta                | aktowa   |            |           |          |  |
| Tel kontaktowy                                                                                                    |                                                                                                    |                           |                        | Tel kontakto               | wy       | 67676767   |           |          |  |
| Email kontaktowy                                                                                                    |                                                                                                    |                           |                        | Email kontal               | ktowy    | robert@g   | imail.con | n        |  |
| Numer kilenta                                                                                                    |                                                                                                    |                           |                        | Numer Klien                | ıd       | L          |           |          |  |
| Rodzaj przesyłki<br>paczka                                                                                                    | Wag                                                                                                    | ja<br>ko                  | Wymia<br>20 x 3        | ry(dł/sz/wys)<br>30 ×10 cr | m        | llość<br>1 | Nie       | standard |  |
| Dodaj paczkę +                                                                                                    |                                                                                                    |                           |                        |                            |          |            |           |          |  |
| Rodzaj usługi pr<br>PRZESYŁKA KR<br>DHL DOMESTIC<br>DHL DOMESTIC                                                                                                    | Zewozowej<br>RAJOWA<br>CEXPRESS 9<br>CEXPRESS 12                                                                                                    |                           |                        |                            |          |            |           |          |  |
| Rodzaj usługi pr<br>PRZESYŁKA KR<br>DHL DOMESTIC<br>DHL DOMESTIC<br>PRZESYŁKA 2E                                                                                                    | Zewozowej<br>RAJOWA<br>C EXPRESS 9<br>C EXPRESS 12<br>UROPE                                                                                                    |                           |                        |                            |          |            |           |          |  |
| Rodzaj usługi pr<br>© PRZESYŁKA KR<br>© DHL DOMESTIC<br>© DHL DOMESTIC<br>© PRZESYŁKA 2E<br>Dostępne usługi                                                                                                    | zewozowej<br>RAJOWA<br>C EXPRESS 9<br>C EXPRESS 12<br>UROPE<br>dodatkowe                                                                                                    |                           |                        |                            |          |            |           |          |  |
| Rodzaj usługi pr<br>PRZESYŁKA KR<br>DHL DOMESTIC<br>DHL DOMESTIC<br>PRZESYŁKA 2E<br>Dostępne usługi<br>V Ubezpieczenie                                                                                                    | zewozowej<br>RAJOWA<br>C EXPRESS 9<br>C EXPRESS 12<br>UROPE<br>dodatkowe<br>przesyłki                                                                                                    |                           |                        |                            |          |            |           |          |  |
| Rodzaj usługi pr<br>PRZESYŁKA KR<br>DHL DOMESTIC<br>DHL DOMESTIC<br>PRZESYŁKA 2E<br>Dostępne usługi<br>Ubezpieczenie<br>Kwota ubezpieczen<br>Zwot pobrania                                                                                                    | zewozowej<br>AJOWA<br>E EXPRESS 9<br>E EXPRESS 12<br>UROPE<br>dodatkowe<br>przesyłki<br>ia: [78<br>(COD)                                                                                                    |                           | PLN                    |                            |          |            |           |          |  |
| Rodzaj usługi pr<br>PRZESYŁKA KR<br>DHL DOMESTIC<br>PRZESYŁKA 2E<br>Dostępne usługi<br>Ubezpieczenie<br>Kwota ubezpieczeni<br>Zwrot pobrania<br>Kwota pobrania:                                                                                                    | zewozowej<br>AJOWA<br>EXPRESS 9<br>EXPRESS 12<br>UROPE<br>dodatkowe<br>przesyłki<br>ia: 78<br>(COD)<br>22                                                                                                    |                           | PLN                    |                            |          |            |           |          |  |
| Rodzaj usługi pr<br>PRZESYŁKA KR<br>DHL DOMESTIC<br>PRZESYŁKA 22<br>Dostępne usługi<br>Ubezpieczenie<br>Kwota ubezpieczeni<br>Zwrot pobrania:<br>Winformacje prze<br>Zwrot pokredzi                                                                                                    | zewozowej<br>AJOWA<br>EXPRESS 9<br>EXPRESS 12<br>UROPE<br>dodatkowe<br>przesyłki<br>Ia: 78<br>(COD)<br>22<br>d doręczeniem i<br>tonych dokumer                                                                                    | (PDI)<br>Itów (ROD)       | PLN<br>PLN             |                            |          |            |           |          |  |
| Rodzaj usługi pr<br>PRZESYŁKA KR<br>DHL DOMESTIC<br>DHL DOMESTIC<br>PRZESYŁKA 2E<br>Dostępne usługi<br>Ubezpieczenie<br>Kwota ubezpieczeni<br>Kwota ubezpieczeni<br>Zwrot pobrania:<br>Informacje prze<br>Zwrot potwierdzenie de<br>Potwierdzenie de                                                                                                    | zewozowej<br>AJOWA<br>EXPRESS 9<br>CEXPRESS 12<br>UROPE<br>dodatkowe<br>przesyłki<br>ia: 78<br>(COD)<br>22<br>d doręczenia (POC<br>doręczenia (POC<br>sąsiała                                                                     | (PDI)<br>táw (ROD)<br>))  | PLN<br>PLN             |                            |          |            |           |          |  |
| Rodzaj usługi pr<br>PRZESYŁKA KR<br>DHL DOMESTIC<br>DHL DOMESTIC<br>PRZESYŁKA 22E<br>Dostępne usługi<br>Ubezpieczenie<br>Kwota ubezpieczen<br>Zwrot pobrania:<br>Informacje prze<br>Zwrot pobrania:<br>Informacje prze<br>Zwrot pobrania:<br>Dotyczenie do<br>Doręczenie do                                                                                                    | zewozowej<br>ALOWA<br>C EXPRESS 9<br>C EXPRESS 9<br>C EXPRESS 12<br>UQROPE<br>dodatkowe<br>przesyłki<br>ia: 78<br>(COD)<br>22<br>d doręczeniem i<br>conych dokumer<br>doręczenia (POC<br>sąsiada<br>Parcel Shop                   | (PDI)<br>tów (ROD)<br>))  | PLN                    |                            |          |            |           |          |  |
| Rodzaj usługi pr<br>PRZESYŁKA KR<br>DHL DOMESTIC<br>PRZESYŁKA 22<br>Dostępne usługi<br>Ubezpieczenie<br>Kwota ubezpieczenie<br>Kwota pobrania<br>Kwota pobrania<br>Kwota pobrania<br>C Informacje potwierdz<br>Potwierdzenie do<br>Doręczenie do<br>Doręczenie wo<br>C Doręczenie wo                                                                                                    | zewozowej<br>RAJOWA<br>E EXPRESS 9<br>C EXPRESS 12<br>UROPE<br>dodatkowe<br>przesyłki<br>ia: 78<br>(COD)<br>22<br>d doręczeniem i<br>conych dokumer<br>doręczenia (POE<br>sąsiada<br>Parcel Shop<br>odzinach 18-22<br>obote       | (PDI)<br>tłów (ROD)<br>)) | PLN<br>PLN             |                            |          |            |           |          |  |
| Rodzaj usługi pr<br>PRZESYŁKA KR<br>DHL DOMESTIC<br>PRZESYŁKA 22<br>Dostępne usługi<br>Ubezpieczenie<br>Kwota ubezpieczenie<br>Kwota pobrania:<br>Unformacje prze<br>Zwrot potwierdzenie do<br>Doręczenie do<br>Doręczenie wo g<br>Oręczenie w sob                                                                                                    | zewozowej<br>RAJOWA<br>EXPRESS 9<br>EXPRESS 12<br>UROPE<br>dodatkowe<br>przesyłki<br>la: 78<br>(COD)<br>22<br>d doręczenia (POE<br>sąsiada<br>Parcel Shop<br>odzinach 18-22<br>obotę<br>otę                                       | (PDI)<br>itów (ROD)<br>)) | PLN<br>PLN             |                            |          |            |           |          |  |
| Rodzaj usługi pr<br>PRZESYŁKA KR<br>DHL DOMESTIC<br>PRZESYŁKA 22E<br>Dostępne usługi<br>V Ubezpieczenie<br>Kwota ubezpieczeni<br>Zwrot pobrania:<br>U Informacje prze<br>Zwrot potwierdz<br>Potwierdzenie o<br>Doręczenie w g<br>V Doręczenie w sob<br>Oręczenie w sob<br>Odbiór własny                                                                                                    | zewozowej<br>KAJOWA<br>EXPRESS 9<br>2 EXPRESS 12<br>UROPE<br>dodatkowe<br>przesyłki<br>ia: 78<br>(COD)<br>22<br>d doręczenia (POE<br>sąsiada<br>Parcel Shop<br>odzinach 18-22<br>obotę<br>otę                                     | (PDI)<br>Itów (ROD)<br>)) | PLN<br>PLN             |                            |          |            |           |          |  |
| Rodzaj usługi pr<br>PRZESYŁKA KR<br>DHL DOMESTIC<br>DHL DOMESTIC<br>PRZESYŁKA 2E<br>Dostępne usługi<br>Ubezpieczenie<br>Kwota ubezpieczenie<br>Kwota ubezpieczenie<br>Zwrot pobrania<br>Kwota pobrania:<br>U Informacje prze<br>Zwrot potwierdz<br>Potwierdzenie do<br>Doręczenie do<br>Doręczenie | zewozowej<br>AJOWA<br>EXPRESS 9<br>EXPRESS 12<br>UROPE<br>dodatkowe<br>przesyłki<br>ia: 78<br>(COD)<br>22<br>d doręczeniem i<br>conych dokumer<br>doręczenia (POE<br>sąsiada<br>Parcel Shop<br>odzinach 18-22<br>obolę<br>otę     | (PDI)<br>tiốw (ROD)<br>)) | PLN<br>PLN             |                            |          |            |           |          |  |
| Rodzaj usługi pr<br>PRZESYŁKA KF<br>DHL DOMESTIC<br>PRZESYŁKA 2E<br>Dostępne usługi<br>Ubezpieczenie<br>Kwota ubezpieczenie<br>Kwota pobrania:<br>Informacje prze<br>Zwrot pobwierdz<br>Potwierdzenie do<br>Doręczenie do<br>Doręczenie do<br>Doręczenie w so<br>Nadanie w sob<br>Odbiór własny<br>MPK<br>Referencja                                                                                                    | zewozowej<br>ZAJOWA<br>C EXPRESS 9<br>EXPRESS 12<br>UROPE<br>dodatkowe<br>przesyłki<br>ia: 78<br>(COD)<br>22<br>d doręczeniem i<br>conych dokumer<br>doręczenia (POC<br>sąsiada<br>Parcel Shop<br>odzinach 18-22<br>obotę<br>cotę | (PDI)<br>tốw (ROD)<br>))  | PLN<br>PLN             |                            |          |            |           |          |  |
| Rodzaj usługi pr<br>PRZESYŁKA KR<br>DHL DOMESTIC<br>PHL DOMESTIC<br>PRZESYŁKA 22<br>Dostępne usługi<br>Ubezpieczenie<br>Kwota ubezpieczenie<br>Kwota ubezpieczenie<br>Zwrot pobrania:<br>Kwota pobrania:<br>Iofromacje prze<br>Zwrot potwierdzenie do<br>Doręczenie do<br>Doręczenie wo g<br>Doręczenie wo g<br>Doręczenie w sob<br>Odbiór własny<br>MPK<br>Referencja<br>Uwagi<br>100000051                                                                                                    | zewozowej<br>RAJOWA<br>EXPRESS 9<br>EXPRESS 12<br>UROPE<br>dodatkowe<br>przesyłki<br>la: 78<br>(COD)<br>22<br>d doręczenia (POE<br>sąsiada<br>Parcel Shop<br>odzinach 18-22<br>obotę<br>ctel<br>conzenia (POE                     | (PDI)<br>1tów (ROD)<br>)) | PLN<br>PLN             |                            |          |            |           |          |  |
| Rodzaj usługi pr<br>PRZESYŁKA KR<br>DHL DOMESTIC<br>PRZESYŁKA 2E<br>Dostępne usługi<br>V Ubezpieczenie<br>Kwota ubezpieczenie<br>Kwota ubezpieczenie<br>Zwrot pobrania:<br>Informacje prze<br>Zwrot potwierdzenie o<br>Doręczenie w g<br>V Doręczenie w so<br>Doręczenie w sob<br>Odbiór własny<br>MPK<br>Referencja<br>Uwagi<br>100000051                                                                                                    | zewozowej AJOWA EXPRESS 9 EXPRESS 12 UROPE dodatkowe przesyłki Ia: 78 (COD) 22 d doręczenia (POE sąsiada Parcel Shop odzinach 18-22 obotę                                                                                         | (PDI)<br>tów (ROD)<br>))  | PLN<br>PLN             |                            |          |            |           |          |  |
| Rodzaj usługi pr<br>PRZESYŁKA KR<br>DHL DOMESTIC<br>PRZESYŁKA 2E<br>Dostępne usługi<br>Ubezpieczenie<br>Kwota ubezpieczenie<br>Kwota ubezpieczenie<br>Zwrot pobrania:<br>Informacje prze<br>Zwrot potwierdzenie do<br>Doręczenie do<br>Doręczenie do<br>Doręczenie do<br>Doręczenie w so<br>Odbiór własny<br>MPK<br>Referencja<br>Uwagi<br>100000051                                                                                                    | zewozowej<br>AJOWA<br>EXPRESS 9<br>EXPRESS 12<br>UROPE<br>dodatkowe<br>przesyłki<br>ia: 78<br>(COD)<br>22<br>d doręczenia (POC<br>doręczenia (POC<br>sąsiada<br>Parcel Shop<br>odzinach 18-22<br>obołę<br>cotę                    | (PDI)<br>tłów (ROD)<br>D) | PLN<br>PLN             |                            |          |            |           |          |  |
| Rodzaj usługi pr<br>PRZESYŁKA KR<br>DHL DOMESTIC<br>PRZESYŁKA 25<br>DHL DOMESTIC<br>PRZESYŁKA 25<br>Dostępne usługi<br>V Ubezpieczenie<br>Kwota ubezpieczenie<br>Kwota pobrania:<br>V Ubezpieczenie<br>W Doręczenie do<br>Doręczenie do<br>Doręczenie do<br>Doręczenie w sob<br>Odbiór własny<br>MPK<br>Referencja<br>Uwagi<br>100000051                                                                                                    | zewozowej AJOWA EXPRESS 9 EXPRESS 12 UROPE dodatkowe przesyłki Ia: 78 (COD) 22 d doręczenia (POE sąsłada Parcel Shop odzinach 18-22 obotę otę                                                                                     | (PDI)<br>tłów (ROD)<br>)) | PLN<br>PLN             |                            |          |            |           |          |  |
| Rodzaj usługi pr<br>PRZESYŁKA KR<br>DHL DOMESTIC<br>DHL DOMESTIC<br>PRZESYŁKA 22<br>Dostępne usługi<br>V Ubezpieczenie<br>Kwota ubezpieczenie<br>Kwota ubezpieczenie<br>Zwrot pobrania:<br>V Informacje prze<br>Zwrot potwierdzenie de<br>Doręczenie w g<br>V Doręczenie w sob<br>Opręczenie w sob<br>Opręczenie w sob<br>Opręczenie w sob<br>Opręczenie w sob<br>Odbiór własny<br>MPK<br>Referencja<br>Uwagi<br>100000051<br>Nadanie<br>Data padania                                                                                                    | zewozowej XAJOWA EXPRESS 9 EXPRESS 12 UROPE dodatkowe przesyłki ia: 78 (COD) 22 d doręczenia (POC doręczenia (POC sąsiada Parcel Shop odzinach 18-22 obotę                                                                        | (PDI)<br>tiốw (ROD)<br>)) | PLN<br>PLN             | Sprawdź do                 |          | odziny     |           |          |  |
| Rodzaj usługi pr<br>PRZESYŁKA KR<br>DHL DOMESTIC<br>DHL DOMESTIC<br>PRZESYŁKA 2E<br>Dostępne usługi<br>Ubezpieczenie<br>Kwota ubezpieczenie<br>Zwrot pobrania:<br>Doręczenie do<br>Doręczenie do<br>Doręczenie do<br>Doręczenie do<br>Doręczenie do<br>Doręczenie do<br>Doręczenie w so<br>Oblić własny<br>MPK<br>Referencja<br>Uwagi<br>100000051<br>Nadanie<br>Data nadania<br>Godzina przyłazdu k                                                                                                    | zewozowej XAJOWA CEXPRESS 9 CEXPRESS 9 CEXPRESS 12 UUROPE dodatkowe przesyłki Ia: 78 (COD) 22 d doręczenia (POE doręczenia (POE sąsiada Parcel Shop odzinach 18-22 obołę ctę 2014-11-25 Uriera od - do                            | (PDI)<br>tốw (ROD)<br>))  | PLN<br>PLN             | Sprawdź dos                | stępne g | odziny     |           |          |  |

Po kliknięciu w "Utwórz" (w przypadku poprawnych danych) przesyłka zostanie utworzona, numer listu przewozowego zostanie przypisany do zamówienia, a na ekranie pojawi się ekran z możliwością pobrania etykiety dla przesyłki.

Przesyłki dodawana są za pomocą dwóch metod api. W przypadku zaznaczenia opcji "Doręczenie do Parcel Shop" wykorzystywana jest metoda createShipment z Parcelshop Manager WebAPI, zaś w przeciwnym razie wykorzystywana jest metoda createShipment z DHL24 WebAPI.

- Po przejściu procesu tworzenia przesyłki i zapisaniu transakcji, w liście zamówień sklepu pojawią się odnośniki pozwalające usunąć przesyłkę oraz śledzić przesyłkę
- Użytkownik ma także możliwość wygenerowania raportu PNP. Plugin udostępnia nowa zakładkę PNP w kategorii Sales

| 🍿 Mager        | nto <sup>-</sup> Adı | nin Panel      |        |                            |            |            |     |         |        |  |
|----------------|----------------------|----------------|--------|----------------------------|------------|------------|-----|---------|--------|--|
| Dashboard      |                      | Catalog        | Mobile | Customers                  | Promotions | Newsletter | CMS | Reports | System |  |
| 🕕 Latest Messa | Orders               |                | 3      | available! <u>Read det</u> | ails       |            |     |         |        |  |
|                | Invoices             | ;              |        |                            |            |            |     |         |        |  |
| Generow        | Shipme               | nts            |        |                            |            |            |     |         |        |  |
| Generow        | Credit M             | lemos          |        |                            |            |            |     |         |        |  |
| Rodzaj rapo    | Transac              | tions          |        | •                          |            |            |     |         |        |  |
| Data           | Recurrir             | ng Profiles (b | eta)   |                            |            |            |     |         |        |  |
| Typ przesyłk   | Billing A            | greements      |        |                            |            |            |     |         |        |  |
| ijp pi200jii   | Terms a              | and conditions | s      |                            |            |            |     |         |        |  |
|                | Tax                  |                | 4      |                            |            |            |     | Dr      | ukuj 💾 |  |
|                | PNP                  |                |        |                            |            |            |     |         |        |  |

• Jeżeli zostaną aktywowane nowe formy wysyłki wtedy pojawią się one w procesie składania zamówienia

| 2 BILLING INFORMATION  |  | Edit |  |  |
|------------------------|--|------|--|--|
| 3 SHIPPING INFORMATION |  | Edit |  |  |
| 4 SHIPPING METHOD      |  |      |  |  |
| Free Shipping          |  |      |  |  |
| Free 0,00 zł           |  |      |  |  |
|                        |  |      |  |  |

## United Parcel Service

- Worldwide Expedited 109,14 zł
- Worldwide Express Saver 158,56 zł
- Worldwide Express 162,75 zł
- Worldwide Express Plus 204,15 zł

#### DHL24

- OHL Kurier 10,00 zł
- DHL Parcel Shop 20,00 zł

### DO YOU HAVE ANY GIFT ITEMS IN YOUR ORDER?

Add gift options.

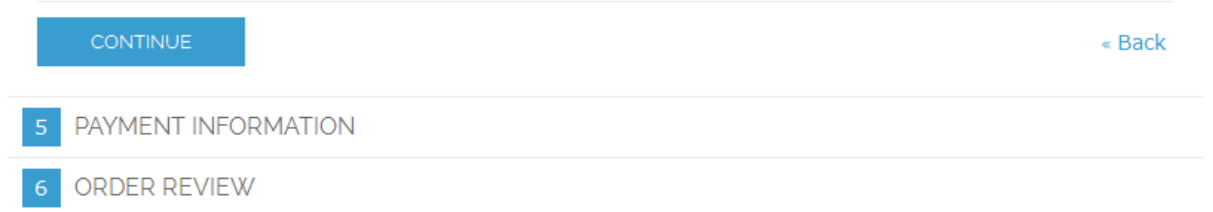

Wybierając DHL Kurier mamy możliwość wprowadzenia danych sąsiada

#### Free Shipping

Free 0,00 zł

### United Parcel Service

- Worldwide Expedited 109,14 zł
- Worldwide Express Saver 158,56 zł
- Worldwide Express 162,75 zł
- Worldwide Express Plus 204,15 zł

#### DHL24

DHL Kurier 10,00 zł

| Adres sąsiada (opcjonalnie) |  |
|-----------------------------|--|
| Nazwa                       |  |
| Kod pocztowy                |  |
| Miejscowość                 |  |
| Ulica                       |  |
| Numer domu                  |  |
| Numer mieszkania            |  |
| Tel kontaktowy              |  |
| Email kontaktowy            |  |

OHL Parcel Shop 20,00 zł

## DO YOU HAVE ANY GIFT ITEMS IN YOUR ORDER?

Add gift options.

|   | CONTINUE            | « Back |
|---|---------------------|--------|
| 5 | PAYMENT INFORMATION |        |
| 6 | ORDER REVIEW        |        |

Wybierając DHL Parcel Shop musimy wyszukać punkt na mapie

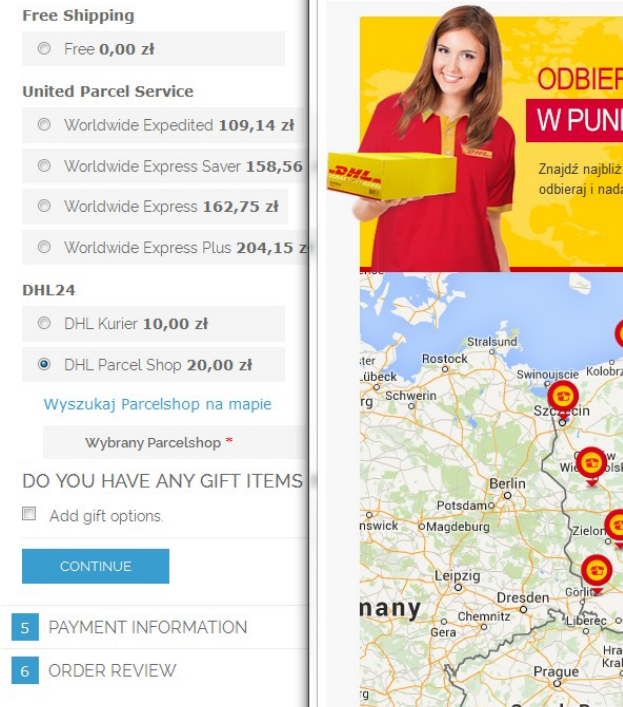

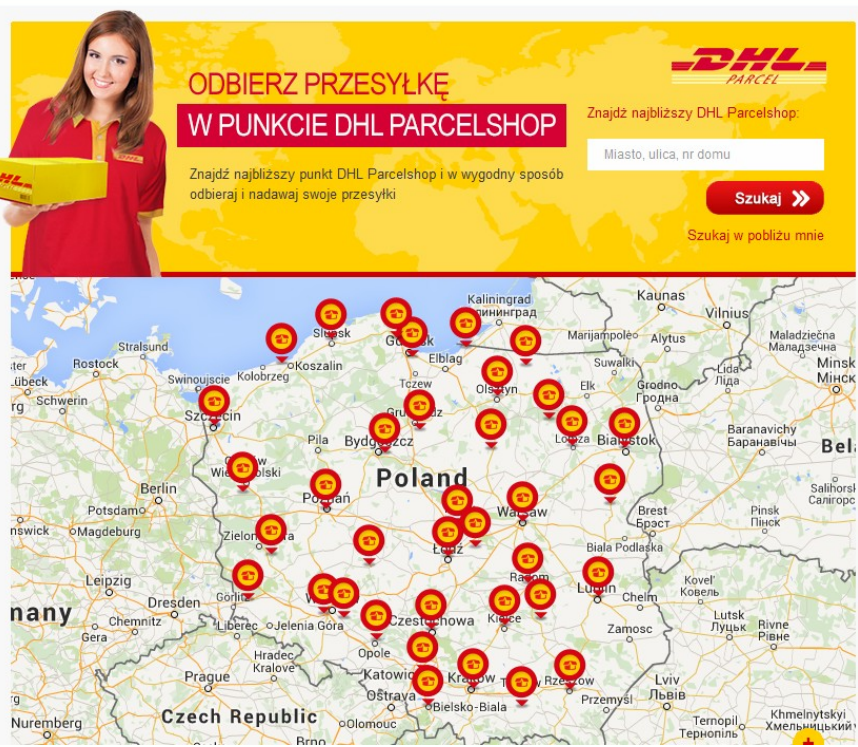